# **Post-Award Grant Training**

Grants Administration Miami-Dade County Public Schools

# District Goal

### Less than 1% of grant funds unspent or returned to the funding agency.

### Agenda

- □ Overview of OGA focusing on GDU and FRU
  - Discussion of the function of the Grants Development Unit
  - Submission of Grant Applications
- □ Financial Reporting Unit
  - Budget Entries including Grant Transmittal Form
  - Budget Transfers Fringe Calculator
  - Transfers of Expenditures (JV's)
  - Purchasing
  - Accounts Payable
  - Contracts
  - Monitoring Your Grant
  - Data Access/Website
  - Grants Availability Report in SAP
  - Monthly Projections
  - Time and Effort Certification
  - Closing Your Program critical deadlines
  - Program Manager/Staff Assistance
  - COVID Relief Funds

#### SUBMISSION OF GRANT APPLICATIONS AND REPORTING OF GRANT AWARDS

- All personnel are reminded to contact staff in the Office of Grants Administration (OGA) at 305 995-1706 prior to generating any paperwork leading to the submission of a grant application. Contact with OGA staff is critical to ensure district-wide coordination of grant submissions and because funding agencies frequently limit the number of submissions per school district.
- All grants are affected by this requirement, including those submitted on-line and those involving partnerships with an outside agency acting as fiscal agent. Teacher mini-grants administered by the Foundation for New Education Initiatives, Inc. and The Education Fund, and teacher scholarships/fellowships that are awarded directly to the teacher are exempt from these procedures. All grant funds awarded to the District, schools and/or Miami-Dade County Public School employees <u>must</u> be reported to Grants Administration.

#### SUBMISSION OF GRANT APPLICATIONS AND REPORTING OF GRANT AWARDS

#### OGA staff will support the grant development process as follows:

- □ Facilitate the development of a grant proposal Coordinate the grant submission process;
- □ Confirm funder's eligibility requirements;
- Develop a letter of commitment or letter of support from the Superintendent, if appropriate;
- □ Link the grant writer(s) with collaborative partners, if appropriate;
- Provide the grant writer(s) with technical assistance including budget preparation; and
- Ensure that District procedures are followed according to an established timeline.

#### SUBMISSION OF GRANT APPLICATIONS AND REPORTING OF GRANT AWARDS

- □ Grant awards and donations must be reported to the School Board. Pursuant to School Board Policy 6110 Grant Funds, OGA must take all grant awards of \$250,000 and above to the Board for approval. Grant awards under \$250,000 must be reported to the Board on a quarterly basis. In addition, pursuant to School Board Policy 7230 Gifts to the School District, donations or gifts of money over \$50,000 must be approved by the Board prior to being accepted. All equipment that is donated or a gift with a value of greater than \$50,000 in aggregate requires Board approval. Please see the chart with specifics on thresholds, Board Policy, approval and reporting requirements, and need to contact OGA for assistance.
- Please refer to School Board Policy 7230 Gifts to the School District for special category requirements for goods donated to school and/or district sites.
- Should you have any questions or need additional information, please contact Ms. Melissa Latus, Administrative Director, Intergovernmental Affairs and Grants Administration, at 305 995-1706 or via e-mail at <u>mlatus@dadeschools.net</u>.

| Kind of Grant or Gift                                                               | Board Policy             | Approval<br>Needed             | Contact<br>OGA? | Method for Board<br>Reporting                 |
|-------------------------------------------------------------------------------------|--------------------------|--------------------------------|-----------------|-----------------------------------------------|
| Grant Award<br>\$250,000 and above                                                  | SB Policy<br>6110        | Board                          | Yes             | OGA Board Item                                |
| Grant Award<br>under \$250,000                                                      | SB Policy<br>6110        | School<br>Principal/<br>Region | Yes             | Quarterly OGA memo for grants under \$250,000 |
| Donations or gifts<br>(including in-kind)<br>valued over \$50,000                   | SB Policy<br>7230        | Board                          | Yes             | OGA Board Item                                |
| Donations or gifts<br>(including in-kind)<br>valued between \$15,000<br>to \$50,000 | SB Policy<br>7230        | School<br>Principal/<br>Region | No              | Not needed*                                   |
| Donations or gifts<br>(including in-kind)<br>valued up to \$15,000                  | SB Policy<br>7230        | School<br>Principal            | No              | Not needed*                                   |
| Mini-grants for Teachers;<br>Scholarships/Fellowships                               | SB Policy<br>6110 & 7230 | School<br>Principal            | No              | Not needed*                                   |

# Financial Reporting Unit

- Assistance with writing budgets during the grant-writing process.
- Assistance with budget processes such as new budget entries, transfers, transfers of expenditures, and submissions of amendments.
- □ Assistance with monitoring your spending according to the grant specifications.
- Assistance with closing your grant and helping to meet the District goal of less than 1% of funds unspent or returned to the funding agency.

### Financial Reporting Unit

Meyme Falcone, Administrative Director – 305-995-1516 E-mail: mfalcone@dadeschools.net Carmen Lopez, Executive Director – 305-995-1501 E-mail: clopez09@dadeschools.net Awilda Ruiz-Cintron, Coordinator – 305-995-1426 E-mail: awildaruiz@dadeschools.net Barbara Garcia, Coordinator – 305-995-1289 E-mail: barbaragarcia@dadeschools.net Mariana Castaneda Penchin, Coordinator – 305-995-2696 E-mail: 327435@dadeschools.net

### Grants Administration http://www.dadegetsgrants.net/

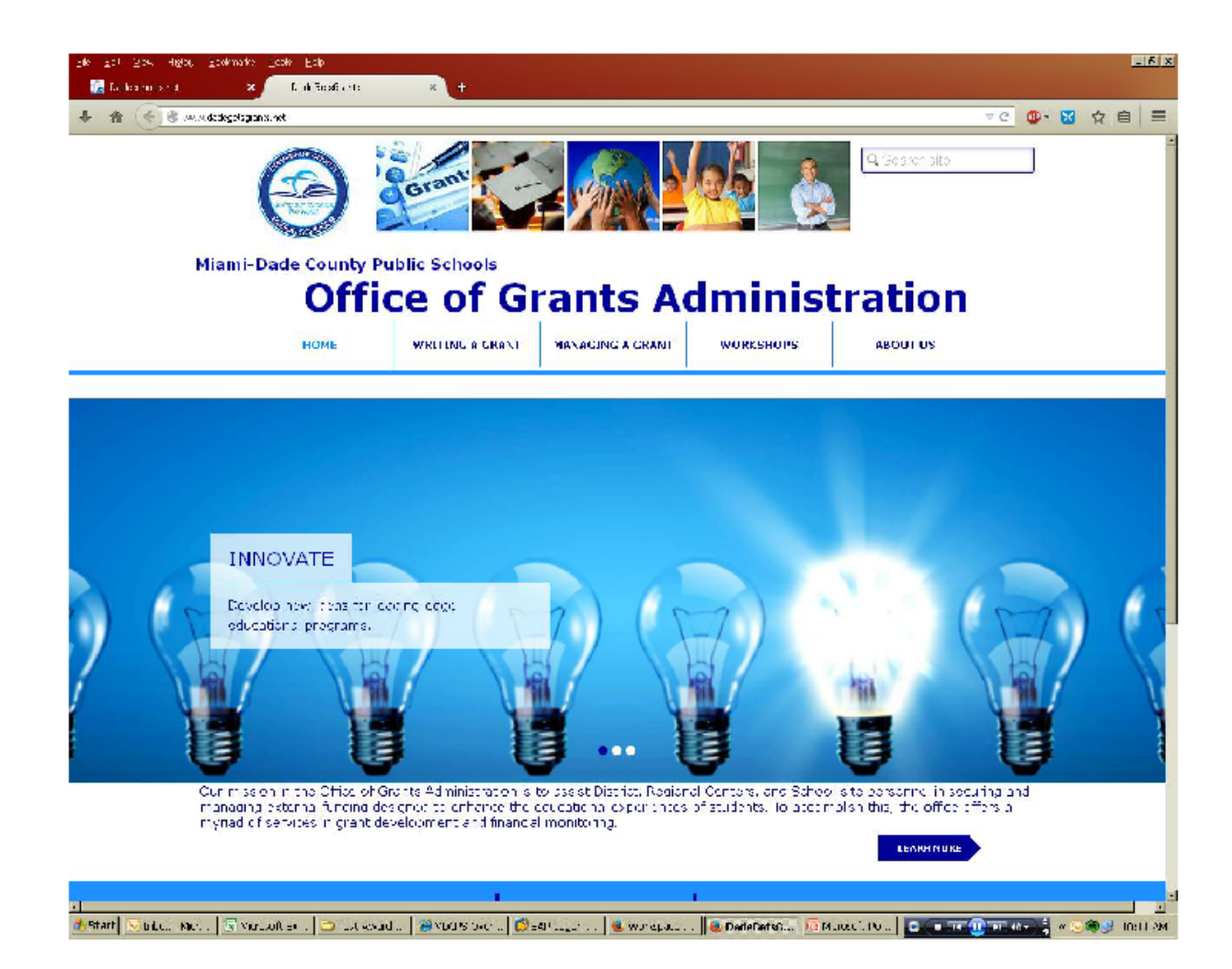

### **Financial Reporting**

#### http://www.dadegetsgrants.net/#!financial-reporting-tools/cfv3

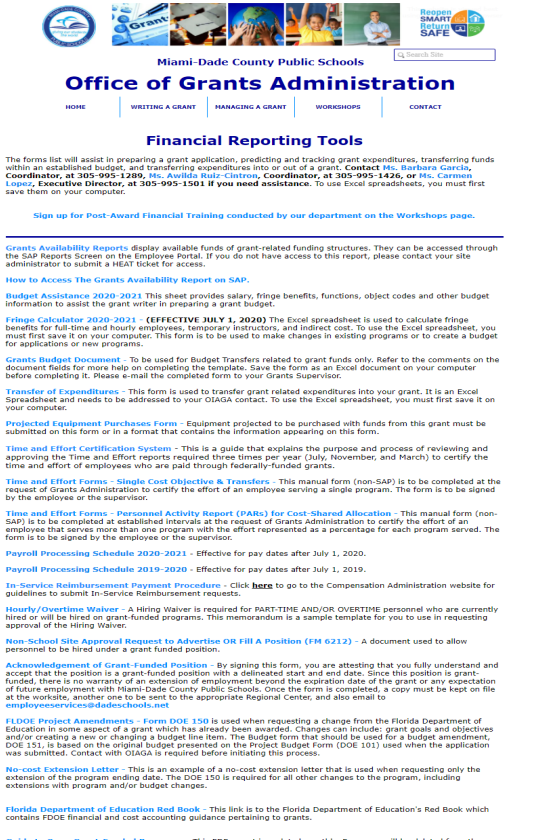

Guide to Open Grant-Funded Programs - This PDF report is updated monthly. Programs will be deleted from the Guide as of their liquidation date. Should you have any questions or need additional information, please contact Ms. Carmen Lopez at 305:995-1501.

Uniform Grant Guidence (FDOE) - The U. S. Office of Management and Budget (OMB) has streamlined the Federal Government's Guidenace on Administrative Requirements, Cost Principals, and Audit Requirements. This new guidance in Present Commission Regulation Denotative Regulation (South Principals) and Audit Regulation (South Advir), Assistant Interactive Commission Regulation Denotative Regulation (South Principals) and South Regulation (South Principals).

> If further assistance is needed please contact Ms. Awilda Ruiz-Cintron at 305 995-1426, or Ms. Carmen Lopez at 305-995-1501.

### Useful Forms

- □ Grant Budget Document Entry and Transfer
- □ Transfer of Expenditures
- □ Fringe Calculator
- Budget Assistance Sheet
- Templates for Board Items
- All are on the Grants Administration website: www.dadegetsgrants.net
- Click on Managing A Grant and go to Financial Reporting Tools.

### **COVID** Relief Funds

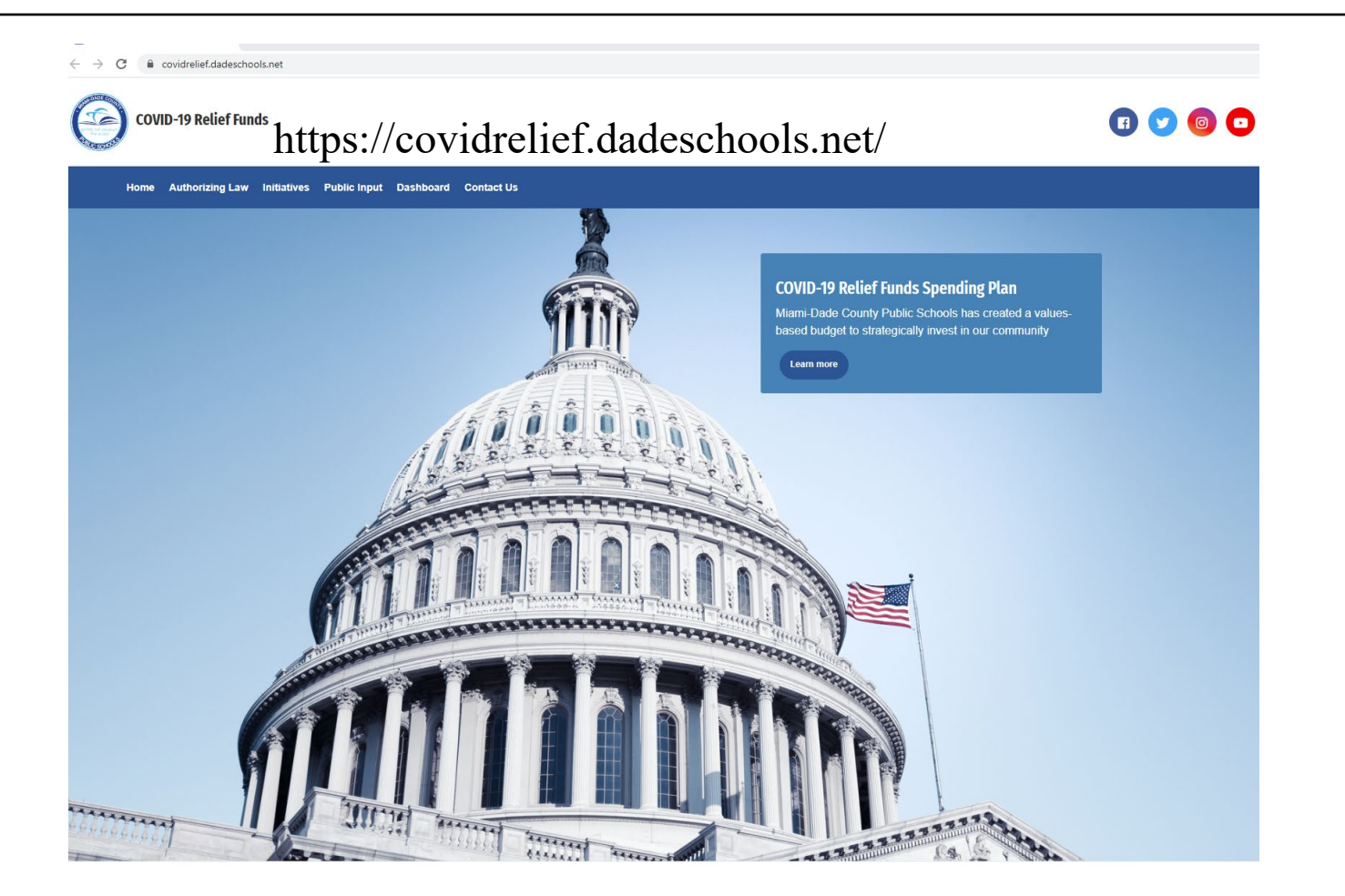

# Covid Relief Funds-ESSER Grant Programs

- CARES Act ESSER I: Fund 441- Program
   3384 (End date 9/30/2022)
- CRRSA ESSER II: Fund 443 Programs
   3386XXXX-33870000 (End Date 9/30/2023)
- American Rescue Plan- ESSER III: Fund 445 Programs 5441XXXX (End Date 9/30/2024)

# ESSER II (CRRSA) And ESSER III (ARP)ASSURANCES

- 1. Expenses must be eligible under Federal education laws
- Coordinating preparedness and response efforts of local education agencies (LEA) with State and local public health departments and other relevant agencies to improve coordinated responses to coronavirus
- 3. Providing principals with resources necessary to address needs of their individual schools
- 4. Activities to address the unique needs of at-risk students
- 5. Developing and implementing procedures and systems to improve the preparedness and response efforts of LEAs
- 6. Training and professional development for staff of the LEA on sanitation and minimizing the spread of infectious diseases
- 7. Purchasing supplies and sanitizing/cleaning the facilities of an LEA
- 8. Planning for long-term closures (e.g., meals, technology, IDEA services, etc.)
- 9. Purchasing educational technology
- 10. Providing mental health services and supports

# ESSER II (CRRSA) And ESSER III (ARP)ASSURANCES

- 11. Planning and implementing summer learning and afterschool programs
- 12. Addressing learning loss, including:
  - Assessments
  - Evidence-based activities
  - Information to parents and families to support kids
  - Tracking student attendance and improving student engagement in distance education
- 13. School facility improvements and repairs that reduce risk of virus transmission and exposure to environmental health hazards
- 14. Improving indoor air quality in school facilities

15. Other activities that are necessary to maintain the operation of and continuity of services in LEAs and the continued employment of existing LEA staff

16. Strategies for implementing public health protocols for reopening schools

Required to comply with C.F.R. 200, Uniform Guidance, Applicable Federal and State regulations and laws pertaining to expenditure of state funds.

### Grant Transmittal Form

- □ Used as a cover page for all new budgets, revisions, or amendments.
- Highlights important deadlines and program dates.
- Disseminates grant information to key offices and stakeholders.
- □ Let's review a sample grant transmittal form:

### Grant Transmittal Form

|                                                                                                    |                                                               | GRANT TRAN                                                                                                    | SMITTAL FORM                                                                                                    | Constant of         |
|----------------------------------------------------------------------------------------------------|---------------------------------------------------------------|----------------------------------------------------------------------------------------------------|----------------------------------------------------------------------------------------------------|---------------------|
|                                                                                                    |                                                               |                                                                                                    | Date : Sep                                                                                                    | 20, 2018            |
| PROGRAM#                                                                                                    | 3985000                                                       | .0                                                                                                    | ITN:                                                                                                    |                     |
| PROGRAM                                                                                                    | SHANN                                                         | ON AUER GOTTARDI                                                                                                    | Location # 972                                                                                                    | 20                  |
| MANAGER:                                                                                                    | PSYCH                                                         | DLOGICAL SERVICES                                                                                                    |                                                                                                    |                     |
|                                                                                                    | Phone                                                         | 3052380110 Fax                                                                                                    | Email SGOTTARDI@                                                                                                    | DADESCHOOLS.NET     |
| OIAGA                                                                                                    | MARYS                                                         | EL URBANIK                                                                                                    |                                                                                                    |                     |
| CONTACT:                                                                                                    | OIAGA                                                         | L CS                                                                                                    |                                                                                                    |                     |
|                                                                                                    | Phone                                                         | 3059952721 Fax                                                                                                    | Email URBANIKM@D                                                                                                    | ADESCHOOLS.NET      |
| TITLE                                                                                                    | 3985000                                                       | 0 IDEA 2018-2019                                                                                                    |                                                                                                    |                     |
| Grant Title:                                                                                                    |                                                               | (Tite)<br>SPECIAL EDUCATION                                                                                                    | Projecto Poter                                                                                                    |                     |
| Grant Title.                                                                                                    |                                                               | Enderal Through State                                                                                                    | Beginning Date:                                                                                                    | 07/01/201           |
| runding lyp                                                                                                    | e:                                                            | 2820800801                                                                                                    | Ending Date:                                                                                                    | 06/30/201           |
| Grant Award                                                                                                    | Number:                                                       | Elected Dept of Education 50                                                                                                    | GL Date:                                                                                                    |                     |
| Funding Sou                                                                                                    | irce:                                                         | Fionual Dept of Education - FS                                                                                                    | Liquidation Date:                                                                                                    | 08/20/201           |
| CFDA:                                                                                                    |                                                               | 84.UZ/A                                                                                                    | Current Year Amount:                                                                                                    | \$76,851,212.0      |
| Authorizing                                                                                                    | Statute:                                                      |                                                                                                    | Total Grant Award                                                                                                    | \$76,851,212.0      |
| In-Kind /                                                                                                    | Donation                                                      |                                                                                                    |                                                                                                    |                     |
| I. BUDGET                                                                                                    | ACTION:                                                       |                                                                                                    | ATTACHMENTS:                                                                                                    |                     |
| 1. 🗆 BUDG                                                                                                    | ET ENTR                                                       | Y,NEW                                                                                                    | Grant Award/Term                                                                                                    | s & Conditions      |
| 2. 🗌 BUDO                                                                                                    | SET AME                                                       | NDMENT \$0.00                                                                                                    | Budget Create                                                                                                    |                     |
| — п                                                                                                    | Amendm                                                        | ent Letter #                                                                                                    | Board Item                                                                                                    |                     |
| 3. PROG                                                                                                    | RAM EX                                                        | ENDED UNTIL                                                                                                    | Budget Information                                                                                                    | 1                   |
|                                                                                                    | Extension                                                     | Notification                                                                                                    |                                                                                                    |                     |
| 4. GASB 33                                                                                                    | : Cost                                                        | Reimbursement Performance                                                                                                    | Based Contract Matching Fur                                                                                                    | ids 🗌 Multiple Year |
| II. PROCED                                                                                                    | URES:                                                         |                                                                                                    |                                                                                                    |                     |
| 1 Non-Perr                                                                                                    | onnel fun                                                     | ts must be expended by the endin                                                                                                    | a date of Jun 30, 2010. Eurode must                                                                                                    | he encumbered       |
| 1. Non-Fers                                                                                                    | months n                                                      | rior to the ending date: therefore                                                                                                    | requisitions must be input by                                                                                                    | be encumbered       |
| throo (2)                                                                                                    | monuts p                                                      | nor to the ending date, therefore,                                                                                                    | requisitions must be input by                                                                                                    |                     |
| three (3)                                                                                                    | assist in a                                                   | Il aspects of grant budget manage                                                                                                    | ement are available at                                                                                                    |                     |
| three (3)<br>2. Forms to                                                                                                    |                                                               | can be and the second second s | N3.                                                                                                    |                     |
| three (3)<br>2. Forms to<br>http://www                                                                                                    | dadegets                                                      | ants.nev#ilinanciai-reporting-tools/c                                                                                                    |                                                                                                    |                     |
| 2. Forms to<br>http://www                                                                                                    | ING REO                                                       | IIDEMENTS-                                                                                                    |                                                                                                    |                     |
| three (3)<br>2. Forms to<br>http://www<br>III. REPORT<br>An interim pe                                                                          | ING REQ                                                       | UIREMENTS:<br>Preport is due to                                                                                                    | by                                                                                                    |                     |
| three (3)<br>2. Forms to<br>http://www<br>III. REPORT<br>An interim po                                                                          | ING REQ                                                       | UIREMENTS:<br>e report is due to                                                                                                    | by                                                                                                    |                     |
| three (3)<br>2. Forms to<br>http://www<br>III. REPORT<br>An interim pr<br>A final perfor                                                        | ING REQ<br>erformance<br>mance re                             | UIREMENTS:<br>e report is due to                                                                                                    | by                                                                                                    |                     |
| three (3)<br>2. Forms to<br>http://www<br>III. REPORT<br>An interim per<br>A final perfor<br>Financial rep                                      | ING REQ<br>erformance<br>mance re                             | James.newsimancia+lepotung-toolsic<br>UIREMENTS:<br>e report is due to<br>port is due to<br>ated in the grant terms and conditi                                                                                                    | by<br>byby                                                                                                    | y the Contracted    |
| three (3)<br>2. Forms to<br>http://www<br>III. REPORT<br>An interim pr<br>A final perfor<br>Financial rep<br>Programs Ac                        | ING REQ<br>erformance<br>mance re<br>ports as st<br>ccounting | UIREMENTS:<br>e report is due to<br>port is due to<br>ated in the grant terms and condit                                                                                                    | bybybybybybybybybybybybybybybybybybybybybybybybybybybybybybybybybybybybybybybybybybybybybybybybybybybybybybybybybybybybybybybybybybybybybybybybybybybybybybybybybybybybybybybybybybybybybybybybybybybybybybybybybybybybybybybybybybyby _by                                                                                                    | y the Contracted    |
| three (3)<br>2. Forms to<br>http://www<br>III. REPORT<br>An interim pr<br>A final perfor<br>Financial rep<br>Programs Ac                        | ING REQ<br>erformance<br>mance re<br>corts as st<br>coounting | Jamis neuralinancia-reporting-toolad<br>UIREMENTS:<br>e report is due to<br>port is due to<br>ated in the grant terms and conditi                                                                                                    | byby _by | y the Contracted    |
| three (3)<br>2. Forms to<br>http://www<br>III. REPORT<br>An interim pr<br>A final perfor<br>Financial rep<br>Programs Ac<br>Attachment(s        | ING REQ<br>erformance<br>mance re<br>ports as st<br>coounting | Junits neuronanactan reporting-toolad                                                                                                    | by<br>by<br>ions will be prepared and submitted by                                                                                                    | y the Contracted    |
| three (3)<br>2. Forms to<br>http://www<br>III. REPORT<br>An interim pu<br>A final perfor<br>Financial rep<br>Programs Ac<br>Attachment(s<br>cc: | ING REQ<br>erformance<br>mance re<br>corts as st<br>coounting | James neuronanecus reporting toolad                                                                                                    | by<br>by<br>ions will be prepared and submitted by                                                                                                    | y the Contracted    |
| three (3) 2. Forms to http://www III. REPORT An interim pu A final perfor Financial rep Programs Ac Attachment(s oc:                            | ING REQ<br>erformance<br>mance re<br>worts as st<br>coounting | Jams.neuvamancar-reporting-toolad                                                                                                    | bybybybybyby                                                                                                    | y the Contracted    |

### Grant Transmittal Form Terms Explained

- Program Number: Issued by M-DCPS Accounting. It will range from 30000000 to 59990000 (with some in 80000000 for State Direct Grants). Use this number in all communications with Grants Administration about your program.
- **Program Manager**: The person in your office or school who is responsible for the program. All communications regarding the grant will go to this person.
- □ OGA Contact: Your contact person for program-related questions such as changes to the program's scope or objectives. Budget-related questions will be referred to your FRU contact: Ms. Carmen Lopez (305-995-1501), Ms. Awilda Ruiz-Cintron (305-995-1426) or Ms. Barbara Garcia (305-995-1289).
- **Title**: The familiar name of the program; i.e. **IDEA** or **Cultural Passport T-II PD**.
- **Project Award Number**: The contract number given to the grant by the funding agency.
- **Funding Source**: The federal, state, or local agency or foundation that is funding the program.
- **Beginning Date**: The date when funds become available.
- **Ending Date**: The last date when funds can be encumbered and employees can work on the program.
- □ Liquidation Date: Date that all outstanding invoices and obligations need to be paid by in order to get reimbursed by the funding agency

### Program Numbers Explained

- Your grant program number is assigned by the Office of Accounting. It is a four-digit number followed by four zeroes, e.g. **39850000**, and is unique to your program for the life of the grant, be it one year or multi-year. Most grant program numbers are in the range of 3000 to 5999, although grants that are directly funded by the State of Florida will be numbered 8xxx and paid through the General Fund. However, they are still grants and monitored by OGA.
- The program number is **NOT** the same as the Project Number assigned by a funding agency such as the Florida Department of Education or various other agencies. This is because one project, such as Title I, Title II, Carl Perkins, and Magnet Schools, can have a number of different program numbers under that one project number. Be aware that the funding agency will refer to their project number in communications, so know the difference between the two.
- □ Your program number is the key identifier to the Grants Office and your FRU person as well as other District offices such as Budget and Procurement, so know it and remember it when communicating with them.

## Object Codes – What Are They?

- Object codes, sometimes called Commitment Items, are numbers that specify the budget items such as salaries, fringe benefits, and all the other items you might have in your budget: supplies, contracts, travel, and so forth.
- □ They begin with 5 and are six digits, usually ending in two zeroes, e.g. 514400, 523200, 531000, 551000, and 564100.
- The number after the 5 designates the purpose of the object code.
- **51xxxx:** Salaries.
- $\Box$  52xxxx: Fringe benefits.
- **53xxxx:** Purchased services, contracts and travel.
- **55xxxx:** Supplies and like items.
- **56xxxx:** Capitalized items such as furniture, fixtures and equipment, including computers and peripherals (printers and software) and so forth.
- **57xxxx:** Administrative purposes, including 579200 for Indirect Cost.
- □ Your FRU person can guide you in selecting the correct object codes when you're putting together your budget, and the Budget Assistance Sheet lists the most commonly-used object codes.

# Fringe Benefits – What Are They?

- Fringe Benefits are included in budgeting and calculating all salaries, including full-time, hourly, temporary instruction, stipends and supplements. This also applies when doing Budget Transfers and Transfers of Expenditures.
- Rates for fringes are determined by the Budget Office and change annually at the start of the new fiscal year (July 1). The current rates are also listed on the Fringe Calculator and the Budget Assistance Sheet.
- □ The fringes for FY 2021-2022 are:
  - Retirement (521000): 11.89%
  - FICA/Social Security (522000): 6.2%
  - Medicare (522100): 1.45%
  - Group Health Insurance (523200): \$10,417.00 per full-time personnel only, prorated per percentage of salary paid from the grant.
  - Workers Comp/Liability/Unemployment Insurance (524000): 2.63%

Note: Full-time employees are charged all fringes including Group Health. Hourly and Overtime employees are charged all fringes except Group Health. Temporary Instructors are charged Retirement, FICA, and Medicare. In-Service Reimbursement / Bonus Pay is charged FICA, Medicare, and Workers Comp/Liability/Unemployment. Your FRU person can assist you in calculating the fringes.

### Functional Areas – What Are They?

□ Functional Areas, also known as Function Codes, define the purpose of the object code. They are six digits, ending in two zeroes, and are paired with the program number, e.g. **39850000-640000.** Some common functional areas are:

**510000:** Basic Instruction

610000: Student Support Services

620000: Instructional Media Services

- **630000:** Instruction & Curriculum Development Services
- **640000:** Instructional Staff Training (Professional Development)

**720000:** Indirect Cost

780000: Student Travel (Field Trips)

□ Your FRU person can assist you in determining the correct functional areas to use in creating your budget.

### Indirect Cost – What Is It?

- Indirect Cost is a line item in your budget that the District includes to cover costs not listed in the budget. It is a rate agreed upon with the Florida Department of Education and the U.S. Department of Education. For Federal through State grants, indirect cost is calculated on the total budget **except** for all 5600 object codes (Equipment, Software, AV Materials, etc.) and 5310 object codes with 5xxx and 7800 function codes. For Federal Direct grants, the indirect cost is calculated on the total cost excluding any single piece of equipment which costs \$5,000 per unit or more.
- □ The indirect rate changes at the beginning of the state fiscal year (July 1). The rate for FY 2021-2022 is 3.19% and 5% for all ESSER grants.
- Your FRU person can assist you in determining the indirect amount for your program. It can also be calculated using the Fringe Calculator.

### Grant Budget Document Entry (ENTR)

- □ The Budget Entry is based on the budget approved by the funding agency.
- □ It follows the approved object codes, functional areas, and budget amounts and must agree with Budget Narrative and Board Item (if applicable).
- Corrections or changes to the budget entry can only be made with written approval from the funder or through an amendment once the program is opened.
- □ Submitted by the grant project manager and transmitted to the Office of Budget Management for final approval.
- □ Forward funding opening a program prior to Board approval can only be done via a memo to the Financial Officer for OGA with proof of funding, allocation, or a substantially approved memo from the FLDOE.
- Grants Administration generates the transmittal packet, which includes a copy of the grant transmittal, the award notice, the approved budget, the budget create document, personnel listings, and any additional documentation such as the board item. It is e-mailed to the program manger, OGA program manager, and various offices in the District. The budget will post on the financial system within 24 hours of uploading.

### Grant Budget Document Entry (ENTR) - Blank

|          |                                                                                                    |              |                 | M DCPS           | - GRANTS BUDG   | GET DOCUMENT |              |      |  |
|----------|----------------------------------------------------------------------------------------------------|--------------|-----------------|------------------|-----------------|--------------|--------------|------|--|
| -        |                                                                                                    | Date         | PROCESS         | Comments (Max 50 | characters)     |              |              |      |  |
| <b>1</b> | the works                                                                                                    |              | ENTR            |                  |                 |              |              |      |  |
| <u></u>  | and the second second s |              |                 |                  |                 |              |              |      |  |
| S.No     | Fund                                                                                                    | Funds Center | Commitment Item | Funded Program   | Functional Area | Fiscal Year  | TOTAL AMOUNT | Text |  |
|          |                                                                                                    |              |                 |                  |                 |              |              |      |  |
|          |                                                                                                    |              |                 |                  |                 |              |              |      |  |
|          |                                                                                                    |              |                 |                  |                 |              |              |      |  |
|          |                                                                                                    |              |                 |                  |                 |              |              |      |  |
|          |                                                                                                    |              |                 |                  |                 |              |              |      |  |
|          |                                                                                                    |              |                 |                  |                 |              |              |      |  |
|          |                                                                                                    |              |                 |                  |                 |              |              |      |  |
|          |                                                                                                    |              |                 |                  |                 |              |              |      |  |
|          |                                                                                                    |              |                 |                  |                 |              |              |      |  |
|          |                                                                                                    |              |                 |                  |                 |              |              |      |  |
|          |                                                                                                    |              |                 |                  |                 |              |              |      |  |
|          |                                                                                                    |              |                 |                  |                 |              |              |      |  |
|          |                                                                                                    |              |                 |                  |                 |              |              |      |  |
|          |                                                                                                    |              |                 |                  |                 |              |              |      |  |
|          |                                                                                                    |              |                 |                  |                 |              |              |      |  |
|          |                                                                                                    |              |                 |                  |                 |              |              |      |  |
|          |                                                                                                    |              |                 |                  |                 |              |              |      |  |
|          |                                                                                                    |              |                 |                  |                 |              |              |      |  |
|          |                                                                                                    |              |                 |                  |                 |              |              |      |  |
|          |                                                                                                    |              |                 |                  |                 |              |              |      |  |
|          |                                                                                                    |              |                 |                  |                 |              |              |      |  |
|          |                                                                                                    |              |                 |                  |                 |              |              |      |  |
|          |                                                                                                    |              |                 |                  |                 |              |              |      |  |
|          |                                                                                                    |              |                 |                  |                 |              |              |      |  |
|          |                                                                                                    |              |                 |                  |                 |              |              |      |  |
|          |                                                                                                    |              |                 |                  |                 |              |              |      |  |
|          |                                                                                                    |              |                 |                  |                 |              |              |      |  |
|          |                                                                                                    |              |                 |                  |                 |              |              |      |  |
|          |                                                                                                    |              |                 |                  |                 |              |              |      |  |
|          |                                                                                                    |              |                 |                  |                 |              |              |      |  |
|          |                                                                                                    |              |                 |                  |                 |              | l            |      |  |
|          |                                                                                                    |              |                 |                  |                 |              |              |      |  |
|          |                                                                                                    |              |                 |                  |                 |              |              |      |  |
|          |                                                                                                    |              |                 |                  |                 |              |              |      |  |
|          |                                                                                                    |              |                 |                  |                 |              |              |      |  |
|          |                                                                                                    |              |                 |                  |                 |              |              |      |  |
|          |                                                                                                    |              |                 |                  |                 |              |              |      |  |

### Grant Budget Document Transfer (TRAN)

- □ Transfers move money already in your budget to another allowable budget line.
- □ Transfers between salary and non-salary lines necessitate taking into account the associated fringes. Consult your FRU person to adjust the transfer accordingly.
- Be aware of grant-imposed restrictions. Check with your award notice or funding agency for limitations on transfers and the possibility of requiring an amendment.
- Assure compliance with the Green Book and EDGAR guidelines. The Green Book is the FLDOE guide to accounting; EDGAR is the U.S. DOE guide.
- Transfers follow the same steps as an Entry: submit your request to your FRU person and provide all the documentation as needed.
- □ Transfers usually post within 24 to 48 hours upon receipt in the OGA office and will appear in the Grants Availability Report (GAR) the day after posting.

### Grant Budget Document Transfer (TRAN) - Blank

|          |           |              |                 | M DCPS           | - GRANTS BUDG   | ET DOCUMENT | :            |      |  |  |  |  |  |
|----------|-----------|--------------|-----------------|------------------|-----------------|-------------|--------------|------|--|--|--|--|--|
|          |           | Date         | PROCESS         | Comments (Max 50 | characters)     |             |              |      |  |  |  |  |  |
| <b>1</b> | the world |              | TRAN            |                  |                 |             |              |      |  |  |  |  |  |
|          | Land      |              |                 |                  |                 |             |              |      |  |  |  |  |  |
| S.No     | Fund      | Funds Center | Commitment Item | Funded Program   | Functional Area | Fiscal Year | TOTAL AMOUNT | Text |  |  |  |  |  |
|          |           |              |                 |                  |                 |             |              |      |  |  |  |  |  |
|          |           |              |                 |                  |                 |             |              |      |  |  |  |  |  |
|          |           |              |                 |                  |                 |             |              |      |  |  |  |  |  |
|          |           |              |                 |                  |                 |             |              |      |  |  |  |  |  |
|          |           |              |                 |                  |                 |             |              |      |  |  |  |  |  |
|          |           |              |                 |                  |                 |             |              |      |  |  |  |  |  |
|          |           |              |                 |                  |                 |             |              |      |  |  |  |  |  |
|          |           |              |                 |                  |                 |             |              |      |  |  |  |  |  |
|          |           |              |                 |                  |                 |             |              |      |  |  |  |  |  |
|          |           |              |                 |                  |                 |             |              |      |  |  |  |  |  |
|          |           |              |                 |                  |                 |             |              |      |  |  |  |  |  |
|          |           |              |                 |                  |                 |             |              |      |  |  |  |  |  |
|          |           |              |                 |                  |                 |             |              |      |  |  |  |  |  |
|          |           |              |                 |                  |                 |             |              |      |  |  |  |  |  |
|          |           |              |                 |                  |                 |             |              |      |  |  |  |  |  |
|          |           |              |                 |                  |                 |             |              |      |  |  |  |  |  |
|          |           |              |                 |                  |                 |             |              |      |  |  |  |  |  |
|          |           |              |                 |                  |                 |             |              |      |  |  |  |  |  |
|          |           |              |                 |                  |                 |             |              |      |  |  |  |  |  |
|          |           |              |                 |                  |                 |             |              |      |  |  |  |  |  |
|          |           |              |                 |                  |                 |             |              |      |  |  |  |  |  |
|          |           |              |                 |                  |                 |             |              |      |  |  |  |  |  |
|          |           |              |                 |                  |                 |             |              |      |  |  |  |  |  |
|          |           |              |                 |                  |                 |             |              |      |  |  |  |  |  |
|          |           |              |                 |                  |                 |             |              |      |  |  |  |  |  |
|          |           |              |                 |                  |                 |             |              |      |  |  |  |  |  |
|          |           |              |                 |                  |                 |             |              |      |  |  |  |  |  |
|          |           |              |                 |                  |                 |             |              |      |  |  |  |  |  |
|          |           |              |                 |                  |                 |             |              |      |  |  |  |  |  |
|          |           |              |                 |                  |                 |             |              |      |  |  |  |  |  |
|          |           |              |                 |                  |                 |             |              |      |  |  |  |  |  |
|          |           |              |                 |                  |                 |             |              |      |  |  |  |  |  |
|          |           |              |                 |                  |                 |             |              |      |  |  |  |  |  |
|          |           |              |                 |                  |                 |             |              |      |  |  |  |  |  |
|          |           |              |                 |                  |                 |             |              |      |  |  |  |  |  |
|          |           |              |                 |                  |                 |             |              |      |  |  |  |  |  |
|          |           |              |                 |                  |                 |             |              |      |  |  |  |  |  |

### Transfer of Expenditures (JV)

- □ Transfers of Expenditures, also known as Journal Vouchers (JV's), are processed by Grants Administration. Their function is to move expenditures from one program to another. They do not transfer funds and can only be done after the expenditure of funds has been posted and reconciled.
- JV's move expenditures between similar structures; e.g. salary to salary, supplies to supplies. In addition, the salary types should match; e.g. hourly to hourly. Fringes must be included.
- □ Salary JV's in federally-funded programs may require Time and Effort reports and must be in compliance with accounting best practices.
- □ Non-Salary JV's such as supplies or equipment need full documentation of the expenditure, including but not limited to the purchase order, proof of goods receipt, bill of lading, invoice, and proof of payment for the goods by the District.
- □ In all cases, the program manager must be able to show that the expenditure is in compliance with the goals, objectives, and regulations of the grant and the funding agency.
- □ Your FRU person will assist you in preparing the JV.

### Transfer of Expenditures (JV)

| <u> </u>   | OSTING DATE |              |                     |                                |                 |             |              |               |               |           | TOTAL<br>DOCUMENT TYPE | 0.00<br>EJ     | Initials      |
|------------|-------------|--------------|---------------------|--------------------------------|-----------------|-------------|--------------|---------------|---------------|-----------|------------------------|----------------|---------------|
| Line<br>No | FUND        | GL ACCT      | AC<br>BUSINESS AREA | COUNT STRUCTURE<br>COST CENTER | Functoinal Area | WBS Element | \$ DR AMOUNT |               | \$ CR AMOUNT  | DR<br>CR  | EXPLANATION(DSEG       | QQTXT)         | $\square$     |
| 01         |             |              |                     |                                |                 |             |              | t             |               |           |                        |                |               |
| 03         |             |              |                     |                                |                 |             |              | 4             |               |           |                        |                |               |
| 04         |             |              |                     |                                |                 |             |              | +             |               |           |                        |                | +             |
| 08         |             |              |                     |                                |                 |             |              | 1             |               |           |                        |                |               |
| 07         |             | <u> </u>     |                     |                                |                 |             |              | +             |               | +         |                        |                | -+            |
| 08         |             | +            |                     |                                |                 |             |              | +             |               |           |                        |                | +             |
| 10         |             |              |                     |                                |                 |             |              | 1             |               |           |                        |                |               |
| 11         |             |              |                     |                                |                 |             |              | 4             |               |           |                        |                |               |
| 12         |             | ┼────┤       |                     |                                |                 |             |              | +             |               | +         |                        |                | $\rightarrow$ |
| 14         |             |              |                     |                                |                 |             |              | 1             |               |           |                        |                |               |
| 15         |             |              |                     |                                |                 |             |              | Ţ             |               |           |                        |                |               |
| 16         |             | ───          |                     |                                |                 |             |              | +             |               | +         |                        |                | $\rightarrow$ |
| 18         |             |              |                     |                                |                 |             |              | 1             |               |           |                        |                |               |
| 19         |             |              |                     |                                |                 |             |              | Ţ             |               |           |                        |                |               |
| 20         |             |              |                     |                                |                 |             |              | +             |               |           |                        |                | -+            |
| 21 22      |             | <u> </u>     |                     |                                |                 |             |              | †             |               |           |                        |                | +             |
| 23         |             |              |                     |                                |                 |             |              | 1             |               |           |                        |                |               |
| 24         |             | <sup> </sup> |                     |                                |                 |             |              | +             |               | +         |                        |                | $\rightarrow$ |
| 20         |             | <u> </u>     |                     |                                |                 |             |              | +             |               |           |                        |                | -+            |
| 27         |             |              |                     |                                |                 |             |              | 1             |               |           |                        |                |               |
| 28         |             | <u> </u> '   |                     |                                |                 |             |              | +             |               | ++-       |                        |                | $\rightarrow$ |
| 29         |             | <u> </u>     |                     |                                |                 |             |              | +             |               |           |                        |                | -+            |
| 31         |             |              |                     |                                |                 |             |              | 1             |               |           |                        |                |               |
| 32         |             |              |                     |                                |                 |             |              | 4             |               |           |                        |                |               |
| 275        |             |              |                     |                                |                 | TOTALS      | 0.00         |               | 0.0           |           |                        |                |               |
|            |             |              |                     |                                |                 |             | -            |               |               |           |                        |                |               |
| PREP       | AED .       |              |                     |                                |                 |             | The S        | School        | Board         | COMMENTS: |                        |                |               |
| BY .       |             |              |                     |                                |                 |             | Marei De     | of<br>and Con | woty Electric |           |                        |                |               |
| A55/5      | TANT        |              |                     |                                |                 |             | witerTH-Da   | aue co        | anny, Fionaa  |           |                        |                |               |
| CONT       | ROLLER      |              |                     |                                |                 |             | EXCE         | LVC           | DUCHER        |           |                        |                |               |
|            |             |              |                     |                                |                 |             | 1            |               |               |           |                        |                |               |
| 0007       | 001.02      |              |                     |                                |                 |             |              |               |               |           |                        |                |               |
| Loose .    | Mark.       |              |                     |                                |                 |             | 1            |               |               |           | EM                     | 1.0984 (01.01) |               |

### Purchasing and Accounts Payable

- □ Know your grant End and Liquidation date
- A purchase order or shopping cart does not spend your funds. The goods or services must be received on-line and invoices submitted to Accounts Payable. Make sure that payments are actually processed
- □ Expediting Orders.
- □ The Shopping Cart and the Use of Procurement Credit Card.

### Procurement Procedures

- Step 1 Commitment: Your items are put into the shopping cart or fund reservation. Funds will be withdrawn from your Current Budget and placed in the Commitment column awaiting approval. A commitment can be cancelled without penalty; the funds will be returned to the Current Budget.
- Step 2 Encumbrance: The shopping cart is converted into a P.O. and it has been approved and sent to the vendor. The funds move from the Commitment to Encumbrance column. An encumbrance can be cancelled only in conjunction with the vendor and may incur a restocking charge.
- Step 3 Expenditure: The P.O. item has been received. The funds move to the Expenditure column. The item must be received on-line and the required paperwork (invoice and bill of lading or receipt) sent to Accounts Payable in order to complete the payment to the vendor.
- □ Monitor your purchases at every step. All purchases must be paid for before the grant's liquidation date.

## Matching Funds

- Your grant may have a matching requirement. Preference may be given to proposals that include matching funds from the institution or other partners including in-kind contributions. Third party contributions to matching funds such as computer or software donated from a company may be included.
- □ In-kind matches can include fair-market value of goods or services such as facilities, utilities, and personnel.
- Review the requirements for matching funds with your grant program manager.
- □ It is your responsibility to maintain your records with the required documentation that will be used to file quarterly, annual, or final reports.

### Data Access

- □ There are several ways to keep track of your grant.
  - Grants Availability Report on SAP
  - Monthly Projections
  - Guide To Open Programs on the Grants Administration website.
- Your FRU monitor is just a phone call or email away.

### The Grants Availability Report

- Log onto SAP through the Employee Portal at Dadeschools.net.
- □ Click on the SAP tab on the top toolbar.
- □ Click on the Reports tab.
- □ Click on the Finance tab.
- □ Click on the Grants tab.
- □ Click on the Grants Availability link.
- Enter your program number in the Program space, using all eight digits: for example, 32160000.
- □ Click OK.

### Employee Portal

### Click on the SAP button on the Employee Portal screen.

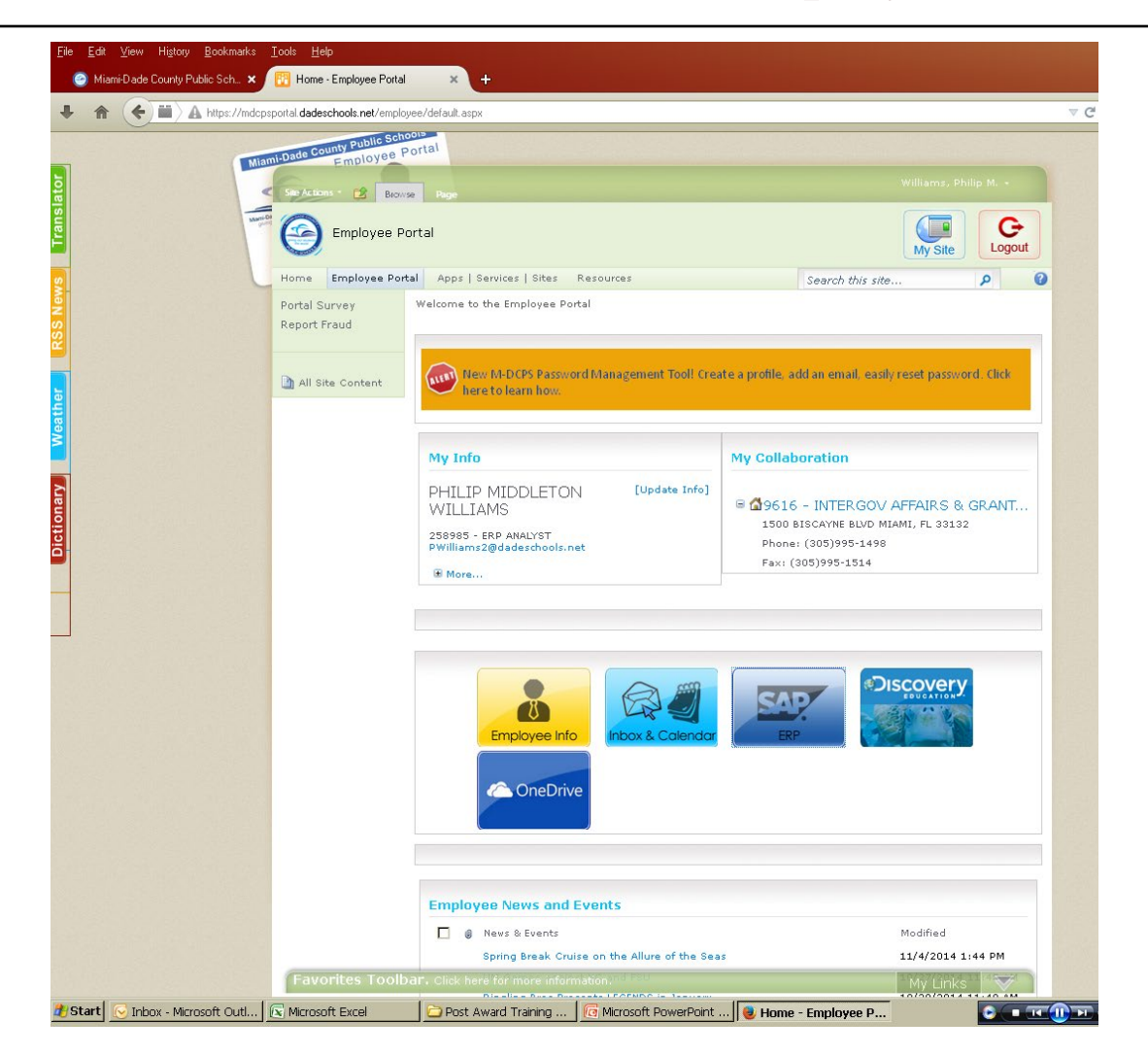

### SAP Main Page Click on the Reports tab.

| Key Mittips://erpportal.dadeschools.net/iii/portal                                       | 💌 🔒 🐓 🗶 🗔 Bing     | Mi                   |
|------------------------------------------------------------------------------------------|--------------------|----------------------|
| le Edit View Favorites Tools Help 🛛 🗙 📆 🕶                                                |                    |                      |
| Favorites 2007 MDCPS Overview - SAP NetWeaver Portal                                     | 🏠 🔹 🔂 👻 🚍 🐳 Page 🕶 | • Safety • Tools • 😨 |
| Welcome PHILIP WILLIAMS                                                                  |                    | Help Log off         |
| Home Backend Landscape Employee Self Service Human Resources Procurement Finance Reports |                    |                      |
| MDCPS Overview   onwersal working                                                        |                    | L History            |
|                                                                                          |                    |                      |
|                                                                                          |                    |                      |
|                                                                                          |                    |                      |
|                                                                                          |                    |                      |

# Reports Page - Click on the Finance tab to open to the Reports page. Click on Grants Availability Report.

| DCPS Overview - SAP N    |                                        |                             |              |                                                        |                      |                       |
|--------------------------|----------------------------------------|-----------------------------|--------------|--------------------------------------------------------|----------------------|-----------------------|
| 💽 🗢 🜌 https://erpport/   | l.dadeschools.net/irj/portal           |                             |              | 🗹 🔒 🔮                                                  | 😽 🗙 🔄 Bing           | <u>ې م</u>            |
| Edit View Favorites T    | ools Help                              | × 📆 •                       |              |                                                        |                      |                       |
| avorites 🛛 💇 MDCPS Over  | iew - SAP NetWeaver Portal             |                             |              |                                                        | 🟠 🔹 🔝 👻 🖃 🖶 👻 Page - | • Safety• Tools• 🕡• ' |
| We                       | Icome PHILIP WILLIAMS                  |                             |              |                                                        |                      | Help   Log off        |
| me Backend Landscape     | Employee Self Service Huma             | n Resources Procurement Fin | ance Reports |                                                        |                      |                       |
| man Resources   Procuren | ent   Finance                          |                             |              |                                                        |                      |                       |
| CPS Overview             |                                        |                             |              |                                                        |                      | History_ =            |
| Grants Avail             | ibility Report                         |                             |              | Open Invoices past Grant Liquidation Date              |                      |                       |
| Displays the             | available funds of grant related fundi | ng structures               |              | Open invoices past grant liquidation date              |                      |                       |
| Grants Avai              | bility Report                          |                             | 0            | Open Purchase Order Report                             |                      |                       |
| Displays the             | available funds of grant related fundi | ng structures(Power)        | <b>R</b>     | View the Open PO Analysis Summary/Detail Report(Power) | )                    |                       |
| 0000                     | -                                      |                             |              |                                                        |                      |                       |
|                          |                                        |                             |              |                                                        |                      |                       |
|                          |                                        |                             |              |                                                        |                      |                       |
|                          |                                        |                             |              |                                                        |                      | A • 3, 101% •         |

### Grants Availability Main Page Enter your program number and click OK.

| Mittps://erpportal.dades                                      | schools.net/irj/portal                                 |                                |                  | 💌 🔒 😚 🗙 | Bing             | ۶                  |
|---------------------------------------------------------------|--------------------------------------------------------|--------------------------------|------------------|---------|------------------|--------------------|
| File Edit View Favorites Tools                                | Help X 🕅 👻                                             |                                |                  |         |                  |                    |
| 🔆 Favorites 🛛 💇 Grants Availability Re                        | port - SAP NetWeaver Portal                            |                                |                  | 谷 -     | 🔊 - 🖃 🚔 - Page - | Safety + Tools + 👔 |
| Welcome<br>Home Backend Landscape Em                          | PHILIP WILLIAMS<br>ployee Self Service Human Resources | Procurement Finance Rep        | orts             |         |                  | Help Log off       |
| Human Resources   Procurement  <br>Grante Availability Report | Finance                                                |                                |                  |         |                  | L History          |
| Grants Availability Report                                    |                                                        |                                |                  |         |                  | History_           |
| Variable Entry                                                |                                                        |                                |                  |         |                  |                    |
| Augusta Maginatas                                             |                                                        | Channel (asiable )             |                  |         |                  |                    |
| General Variables                                             | • Save Save As                                         | Show Variable F                | or avrianz dtion |         |                  |                    |
| Variable≟ <sup>∓</sup>                                        | Current Selection                                      | Description                    |                  |         |                  |                    |
| Function                                                      |                                                        | đ                              |                  |         |                  |                    |
| Program                                                       | 32160000                                               | ٥                              |                  |         |                  |                    |
| Fund                                                          |                                                        | đ                              |                  |         |                  |                    |
| Funds Center (Authorizatio                                    | n)                                                     | ٥                              |                  |         |                  |                    |
| Grant (Multiple, Optional)                                    |                                                        | D                              |                  |         |                  |                    |
| Grant Sponsor [Range, Op                                      | tional]                                                | 0                              |                  |         |                  |                    |
| Calendar Year/Month [Rang                                     | geOptional]                                            |                                |                  |         |                  |                    |
| Fiscal Year (Single Value F                                   | Entry Required) 2011                                   | Luky June 4 energial periode 2 | 011              |         |                  |                    |
|                                                               |                                                        |                                |                  |         |                  |                    |
|                                                               |                                                        |                                |                  |         |                  |                    |

### Grants Availability Report

The report can be printed as a PDF or converted to Excel.

| •                        | 💇 https:/.                         | /erpportal.dadeschools.r    | net/irj/porta                       | 1                                                                                                    |                                          |                                             |                      |                                |                                        |                                       | - 🔒 🐓                                 | 🗙 📘 Bir              | ng                             |                    |                        |
|--------------------------|------------------------------------|-----------------------------|-------------------------------------|----------------------------------------------------------------------------------------------------|------------------------------------------|---------------------------------------------|----------------------|--------------------------------|----------------------------------------|---------------------------------------|---------------------------------------|----------------------|--------------------------------|--------------------|------------------------|
| ile Edit V               | 'iew Favo                          | rites Tools Help            |                                     | × 👰 -                                                                                                    |                                          |                                             |                      |                                |                                        |                                       |                                       |                      |                                |                    |                        |
| Favorites                | 💇 Grants                           | s Availability Report - SA  | P NetWeav                           | ver Portal                                                                                                    |                                          | ****                                        |                      |                                |                                        |                                       | Î                                     | <b>₩</b> - <b>₩</b>  | - 🖻 🖶 -                        | • Page• Sa         | ety <del>v</del> Tool: |
|                          |                                    | Welcome PHILIP W            | VILLIAMS                            |                                                                                                    |                                          |                                             |                      |                                |                                        |                                       |                                       |                      |                                | Hel                | p   Log off            |
| Home B                   | ackend Land                        | dscape Employee S           | elf Service                         | Human Resources                                                                                                    | Procurement                              | Finance                                     | Reports              |                                |                                        |                                       |                                       |                      |                                |                    |                        |
| Grants Avai              | ilability Rer                      | vrocurement   Financ        | e                                   |                                                                                                    |                                          |                                             |                      |                                |                                        |                                       |                                       |                      |                                |                    |                        |
|                          |                                    |                             |                                     |                                                                                                    |                                          |                                             |                      |                                |                                        |                                       |                                       |                      |                                |                    |                        |
|                          | (                                  |                             |                                     |                                                                                                    |                                          |                                             | Gran                 | t Availa                       | able F                                 | unds Re                               | eport                                 |                      |                                |                    |                        |
| Print PDF<br>Run<br>Sele | Export to<br>Paramete<br>ction Par | Excel<br>ers (<br>ameters ( | Grant<br>Grant:<br>Requis<br>Functi | Type:         Show All Vi           Show All Vi         Show All Vi           sition Control:         Show All Vi           on:         Show All Vi | alues V<br>alues V<br>alues V<br>alues V | Grant Sponsor:<br>Fund:<br>Commitment item: | Show All<br>Show All | Values Values Values           | Calendar Ye<br>Program:<br>Funds Cente | ear/Month: Show<br>321601<br>er: Show | All Values V<br>000 V<br>All Values V |                      |                                |                    |                        |
|                          |                                    |                             |                                     |                                                                                                    |                                          |                                             | Original<br>Budget   | YTD Transfers<br>& Adjustments | s Current<br>Budget                    | YTD<br>Encumbrances                   | YTD<br>Expenditures                   | Available<br>Balance | Percent<br>Budget<br>Remaining | YTD<br>Commitments | Adjusted<br>Balance    |
| Fund ≞                   | Program                            | Requisition Control ±       | Commitme                            | ent item ≞                                                                                                    | Funds Center                             | ▲ Function ▲                                | S                    |                                | s                                      |                                       |                                       | S                    | literating                     |                    | S                      |
| 432000                   | 32160000                           | 1                           | 513600                              | IN-SERVICE REIMBURSE                                                                                                    | 1962800                                  | 640000                                      | 14,483.00            |                                | 14,483.00                              |                                       |                                       | 14,483.00            | 100.0                          |                    | 14,483.00              |
|                          |                                    |                             | 522000                              | SOCIAL SECURITY                                                                                                    | 1962800                                  | 640000                                      | 1,108.00             |                                | 1,108.00                               |                                       |                                       | 1,108.00             | 100.0                          |                    | 1,108.00               |
|                          |                                    |                             | 524000                              | WORKERS COMP & LIAB                                                                                                    | 1962800                                  | 640000                                      | 409.00               |                                | 409.00                                 |                                       |                                       | 409.00               | 100.0                          |                    | 409.00                 |
|                          |                                    | Result                      | Result                              |                                                                                                    |                                          |                                             | 16,000.00            |                                | 16,000.00                              |                                       |                                       | 16,000.00            | 100.0                          |                    | 16,000.00              |
|                          | Result                             | - Count                     |                                     |                                                                                                    |                                          |                                             | 16,000,00            |                                | 16.000.00                              |                                       |                                       | 16.000.00            | 100.0                          |                    | 16.000.00              |
|                          |                                    |                             |                                     |                                                                                                    |                                          |                                             |                      |                                |                                        |                                       |                                       |                      |                                |                    |                        |
| )one                     |                                    |                             |                                     |                                                                                                    |                                          |                                             |                      |                                |                                        |                                       | <b>71</b>                             |                      | Local intra                    | anet               | <u>()</u> •            |

### **Report Information**

- The page can be printed in PDF or exported to Excel.
- □ The report is updated every night.
- It can also be customized to your specifications and to certain dates on the Grants Availability main page.

### Monitoring Your Program

- Projections are sent to the grant program manager monthly.
- Projections include full-time salary projections as well as alerts about the spending status of funds.
- Review the projection and contact your FRU monitor if you have any questions or concerns.
- Catching issues early can prevent last-minute problems.

#### MIAMI-DADE COUNTY PUBLIC SCHOOLS

#### AVAILABLE BALANCES and PROGRAM EXPENDITURES PROJECTION

AS OF 28-Oct-2011

| Grant Name:                    | Agriescience Education               |                                                                      |
|--------------------------------|--------------------------------------|----------------------------------------------------------------------|
| Grant Number:                  | 32600000                             |                                                                      |
| Grant Period:                  | July 1, 2011 to June 30, 2012        |                                                                      |
| Closing Date:                  | June 30, 2012                        |                                                                      |
| Liquidation Date:              | August 20, 2012                      |                                                                      |
| Grant Amount:                  | \$215,781                            |                                                                      |
| Program Manager:               | Diana E. Collingwood                 |                                                                      |
| Email:                         | dcollingwood@dadeschools.net         |                                                                      |
| FRU Monitor:                   | Ms. Conchita Beltran                 |                                                                      |
| Email:                         | cbeltran@dadeschools.net             |                                                                      |
| Projection of program          | n expenditures resulted in the follo | owing condition:                                                     |
|                                |                                      | Please refer to the detailed projection worksheet attached for the   |
| Overall Projection:<br>Amount: | UNDERSPENT<br>\$133,874              | breakdown of salary & benefits and non-salary expenditures for their |

| Workdays Left:                      | 176                   | From the projection 'AS OF' date to end at the fiscal year.                                               |
|-------------------------------------|-----------------------|----------------------------------------------------------------------------------------------------|
| Salaries & Benefits:<br>Non-Salary: | \$30,534<br>\$103,340 |                                                                                                    |
| Composed of:                        | 62.04%                |                                                                                                    |
| Amount:                             | \$133,874             | breakdown of salary & benefits and non-salary expenditures for their respective balances and projections. |

If your Grant program is projected to be "UNDERSPENT", please take the following immediate actions as needed:

- Seek a no-cost extension or a redistribution of budget allocation into needed categories;

- Consider filling budgeted vacant full-time and hourly positions;

- Consider transfering into the grant allowable expenditures, and / or;

- Execution and Approval of all new and pending shopping carts, funds reservations and travel authorizations in order to establish an encumbrance.

If your Grant program is projected to be "OVERSPENT", please take the following immediate actions as needed:

- If there are expenditures (i.e., salaries & benefits and/or non-salary) that should be transferred to another program please proceed to execute a

Journal Voucher (JV), salaries and benefits transfers MUST BE ACCOMPANIED with a properly executed and approved Circular A-87 certification form;

- Consider reducing hourly and / or full-time personnel, and / or;

- Curtail non-salary expenditures;

If your Grant period has expired and is found to be "UNDERSPENT" or "OVERSPENT", please contact your FRU Monitor IMMEDIATELY for possible corrective actions.

Methodology used in the projection: Salaries and benefits for full-time positions are projected based on the number of the remaining workdays in the current fiscal year plus the actual amount earned, adjusted for 10 and 12 months type positions. Hourly positions are projected based on the actual amount paid projected to the last day of the school or fiscal year, as applicable. Non-salary categories are projected based on the amount plus encumbrances, such as shopping carts that are awaiting delivery of goods and services. Please refer to the attached explanation of the content and source for each of the columns presented in the worksheet below.

If you have any questions or require assistance, please contact your FRU Monitor.

|                   |                             |                      |                     |                   |                   | AS OF<br>28-Oct-2011 |                     |                      |                                     |                                         |                                    |                                      |                                   |
|-------------------|-----------------------------|----------------------|---------------------|-------------------|-------------------|----------------------|---------------------|----------------------|-------------------------------------|-----------------------------------------|------------------------------------|--------------------------------------|-----------------------------------|
| (A)               | (B)                         | (C)                  | (D)                 | (E)               | (F)               | (G)                  | ч<br>(H)            | (1)                  | (J)                                 | (K)                                     | (L)<br>(H + I + K)                 | (M)<br>(G - L)                       | (N)<br>(N / G)                    |
|                   |                             |                      |                     |                   |                   |                      |                     |                      | (G - H - I)                         |                                         | PROJE                              | CTION                                |                                   |
| OBJECT            | DESCRIPTION                 | Budgted<br>Positions | Filled<br>Positions | Average<br>Salary | Days<br>Remaining | Current<br>Budget    | YTD<br>Expenditures | Pending<br>Transfers | Calculated<br>Available<br>Balances | Calculated<br>Projection<br>To Year-End | Total<br>Projected<br>Expenditures | Variance<br>Under / (Over)<br>Budget | Percentage<br>Funds<br>Availables |
| SALARY            |                             |                      |                     |                   |                   |                      |                     |                      |                                     |                                         |                                    | i de la contratión                   |                                   |
| 5149              | Temp Instructor             |                      |                     |                   |                   | 10,000               | 1,034               | 0                    | 8,966                               | 0                                       | 1,034                              | 8,966                                | 89.66%                            |
| 5150              | Hrly Employee               |                      |                     |                   | 172               | 20,000               | 2,235               | 0                    | 17,765                              | Ö                                       | 2,235                              | 17,765                               | 88.83%                            |
|                   |                             |                      |                     |                   |                   |                      |                     |                      |                                     |                                         |                                    |                                      |                                   |
| SUBTOTAL - SALARY | 1                           | 0                    | 0                   | N. A.             | N. A.             | 30,000               | 3,269               | 0                    | 26,731                              | 0                                       | 3,269                              | 26,731                               | 89.10%                            |
| FRINGE BENEFITS   |                             |                      |                     |                   |                   |                      |                     |                      |                                     |                                         |                                    |                                      |                                   |
| 5210 - 5240       | Retirement/FICA/Medicare/WC | N. A.                | N. A.               | N. A.             | N. A.             | 4,234                | 431                 | 0                    | 3,803                               | 0                                       | 431                                | 3,803                                | 89.82%                            |
| 5232              | Hospitalization             | N. A.                | N. A.               | N. A.             | N. A.             | 0                    | 0                   | 0                    | 0                                   | 0                                       | 0                                  | 0                                    |                                   |
|                   |                             |                      |                     |                   | •                 |                      |                     |                      |                                     |                                         |                                    |                                      |                                   |
| SUBTOTAL - FRINGE | BENEFITS                    | N. A.                | N. A.               | N. A.             | N. A.             | 4,234                | 431                 | 0                    | 3,803                               | 0                                       | 431                                | 3,803                                | 89.82%                            |
| (A)               | (B)                         | (C)                  | (D)                 | (E)               | (F)               | (G)                  | (H)                 | (1)                  | (J)<br>(G-H-I)                      | (K)                                     | (L)<br>(H + I + K)<br>P R O J E    | (M)<br>(G - L)<br>C T I O N *        | (N)<br>(N / G)                    |
| OBJECT            | DESCRIPTION                 | Budgted<br>Positions | Filled<br>Positions | Average<br>Salary | Days<br>Remaining | Current<br>Budget    | YTD<br>Expenditures | Encumbrance          | Calculated<br>Available<br>Balances | Calculated<br>Projection<br>To Year-End | Total<br>Projected<br>Expenditures | Variance<br>Under / (Over)<br>Budget | Percentage<br>Funds<br>Availables |
| NON-SALARY        | •                           |                      |                     |                   | ······            |                      | ,                   | ·····                |                                     |                                         |                                    |                                      |                                   |
| 5310              | Professional & Technical    | N. A.                | N. A.               | N. A.             | N. A.             | 3,000                |                     |                      | 3,000                               | 0                                       | 0                                  | 3,000                                | 100.00%                           |
| 5331              | Travel Out Of County        | N. A.                | N. A.               | N. A.             | N. A.             | 15,000               | 1,315               | 2,171                | 11,514                              | 0                                       | 3,486                              | 11,514                               | 76.76%                            |
| 5332              | Field Trips                 | N. A.                | N. A.               | N. A.             | N. A.             | 35,000               | 2,532               | 5,060                | 27,408                              | 0                                       | 7,592                              | 27,408                               | 78.31%                            |
| 5390              | Other Purchased Ser         | N. A.                | N. A.               | N. A.             | N. A.             | 15,000               | 3,824               | 3,353                | 7,823                               | 0                                       | 7,177                              | 7,823                                | 52.15%                            |
| 5399              | Printing-Duplicating        | N. A.                | N. A.               | N. A.             | N. A.             | 2,000                |                     |                      | 2,000                               | 0                                       | 0                                  | 2,000                                | 100.00%                           |
| 5510              | Supplies                    | N. A.                | N. A.               | N. A.             | N. A.             | 12,472               |                     |                      | 12,4/2                              | 0                                       | 0                                  | 12,472                               | 100.00%                           |
| 5622              | Non-Capitalized AV Material | N. A.                | N.A.                | N. A.             | N.A.              | 1,3/2                | 00.077              | 00.444               | 1,372                               | 0                                       | 0                                  | 1,3/2                                | 100.00%                           |
| 5640              | FF&E                        | N. A.                | N. A.               | N. A.             | N.A.              | 89,060               | 22,977              | 33,414               | 33,169                              | 0                                       | 56,391                             | 33,169                               | 37.04%                            |
| 5592              | Inon Capitalized Software   | N.A.                 | N.A.                | N.A.              | N.A.              | 2,982                |                     |                      | 2,002                               | 0                                       | 0                                  | 2,582                                | 100.00%                           |
| 5792              | Indirect Cost               | N.A.                 | N.A.                | N A               | N A               | 2,000                | 81                  | 3 480                | 2,000                               | 0                                       | 3 561                              | 2,000                                | 0.00%                             |
| 5/92              | Indirect COst               | N. A.                | IN. 74.             | N. A.             | <u> </u>          | 3,301                | 01                  | 5,400                |                                     |                                         | 3,361                              | U ]                                  | 0.00%                             |
| SUBTOTAL - NON-SA | LARY                        | N. A.                | N. A.               | N. A.             | N. A.             | 181,547              | 30,729              | 47,478               | 103,340                             | 0                                       | 78,207                             | 103,340                              | 56.92%                            |
|                   | GRAND TOTAL                 |                      |                     |                   | -                 | 215,781              | 34,429              | 47,478               | 133,874                             | 0                                       | 81,907                             | 133,874                              | 62.04%                            |

MIAMI-DADE COUNTY PUBLIC SCHOOLS AVAILABLE BALANCES and PROGRAM EXPENDITURES PROJECTION

Note: Indirect cost is not calculated on 56XX object categories that encompass furniture, fixtures and equipment.

\_

### □ Why is Time and Effort Certification required?

- □ All programs that are funded from federal dollars are required by law to have a certification performed that requires employees and / or direct reports affirm the fact that the time and effort was spent in servicing the particular program.
- □ **Two Formats: Electronic and Manual.** Time and Effort Certification is generated every four months for all federally-funded programs and sent to program administrators for approval via SAP Universal Worklist. Manual certification is done on a case-by-case basis to certify time and effort on individual programs.

- □ What is meant by the term **Single Cost Objective**?
  - It refers to an employee that serves a single program and is paid by the same program that it serves.
- □ What is meant by the term **Multi Cost Objective**?
  - It refers to an employee that is filling a position of one of the programs that it serves but also serves another or more programs that are charged based on the level of effort depicted by a percentage that is used to charge the other programs served. The total of the percentages of all the programs served must equal 100%.

- □ What is the source of the data contained in the certification report?
  - For employees <u>serving only one program</u> (i.e. Single Cost Objective), all data reported is obtained from the actual attendance records and the actual wages paid to the employee.
  - For employees <u>serving more than one program</u> (i.e. Multi Cost Objective), the data is obtained from the SAP HR module that contains the level of effort expressed as a percentage that was budgeted and approved based on the approved grant application or current actual effort.

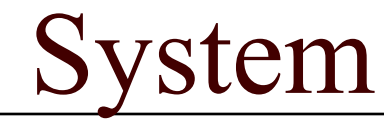

| ÷    | 🕞 🏧 http://erpqas04.dadeschools.net:50000, 🔎 🗸 🖒 🚱 Miam ⊘ HP A 🚹 Hom 🌔 Hon                          | 🕼 Empl                                  | . <i>ര്</i> Hom | 🕼 Empl       | e Hom      | 🖅 Ur   | n 🗙 🏠 Empl          |                     |
|------|----------------------------------------------------------------------------------------------------|-----------------------------------------|-----------------|--------------|------------|--------|---------------------|---------------------|
| File | Edit View Favorites Tools Help                                                                      |                                         |                 |              |            |        |                     |                     |
| x    | Convert 🔻 🖾 Select                                                                                  |                                         |                 |              |            |        |                     |                     |
| 為 .  | 🔹 🗔 🛫 🚍 📥 🗙 Page 🗙 Safety 🗙 Tools 🗙 👰 🗙 🕅 🔚 🕅                                                       |                                         |                 |              |            |        |                     |                     |
|      |                                                                                                    | 200002000000000000000000000000000000000 |                 |              |            |        |                     |                     |
| (    | Welcome MARIELA MACHADO                                                                             |                                         |                 |              |            |        | Help                | D Log off           |
| Hor  | me Backend Landscape Employee Self Service eRecruiting Payroll Reports Human Resources              |                                         |                 |              |            |        |                     |                     |
| MDC  | CPS Overview   Universal Worklist   SAP ERP Training Resources                                      |                                         |                 |              |            |        |                     |                     |
| Univ | ersal Worklist                                                                                      |                                         |                 |              |            |        |                     |                     |
|      | Waiting for update                                                                                  |                                         |                 |              |            |        |                     |                     |
|      | Tasks Alerts Notifications Tracking                                                                 |                                         |                 |              |            |        |                     | $ \rightarrow \Box$ |
|      |                                                                                                    |                                         |                 |              |            | Show I | Filters Hide Previe | w Refresh <i>≡</i>  |
|      |                                                                                                    |                                         |                 |              |            | 011011 |                     | <u></u>             |
|      | Subject                                                                                             | From                                    |                 | Sent I ≂     | Priority 1 | - 0    | Due                 | Status              |
|      | Time and Effort (Single) FY 2014 Period 3 Loc. 1007100 =                                            | Machado, M                              | Mariela         | Today        | Norm al    | 1      | Nov 30, 2015        | New                 |
|      | Time and Effort (Multi) FY 2015 Period 3 Loc 1008100 Ver 001                                        | Machado, M                              | ariela          | Today        | Normal     | 1      | Nov 30, 2015        | In Progress         |
|      | Inbound IDoc: COMS statistic update failed, =                                                       | Workflow                                | System          | Aug 16, 2015 | Norm al    | 1      |                     | New                 |
|      | Inbound IDoc: CCMS statistic update failed. =                                                       | Workflow                                | System          | Aug 16, 2015 | Norm al    | 1      |                     | New                 |
|      | Inbound IDoc: CCMS statistic update failed.                                                         | Workflow                                | System          | Aug 16, 2015 | Norm al    | 1      |                     | New                 |
|      | Loc - 1902900   Pgm - 75000000   Fund - 100000   Budget Entry Approval Task 2100000885 - Approval 🗐 | Coronado,                               | Jorge A.        | Sep 15, 2014 | Norm al    |        |                     | New                 |
|      | Loc - 1902900   Pgm - 75000000   Fund - 100000   Budget Entry Approval Task 2100000884 - Approval = | Coronado,                               | Jorge A.        | Sep 11, 2014 | Norm al    |        |                     | New                 |
|      | Loc 1902900   Fgm - 75000000   Fund - 100000   Budget Entry Approval Task 2100000882 - Approval =,  | Coronado,                               | Jorge A.        | Sep 11, 2014 | Norm al    |        |                     | New                 |
|      | Loc 1902900   Fgm - 75000000   Fund - 100000   Budget Entry Approval Task 2100000881 - Approval =,  | Coronado,                               | Jorge A.        | Sep 11, 2014 | Norm al    |        |                     | New                 |
|      | Loc - 1902900   Pgm - 75000000   Fund - 100000   Budget Entry Approval Task 2100000880 - Approval = | Coronado,                               | Jorge A.        | Sep 11, 2014 | Norm al    |        |                     | New                 |
| 2    | 🛛 🛋 🗛 Row 🔢 1 of 52 💌 🗷                                                                             |                                         |                 |              |            |        |                     |                     |

- □ There's <u>two terms</u> that you <u>may</u> see in a certification
  - De-Certification
  - Re-Certification

- □ What is the definition of a De-Certification?
  - A De-Certification (DECERT) refers to a retroactive transfer of wages involving a federal funded program for a prior period that was previously certified.
- □ What is the definition of a Re-Certification?
  - A Re-Certification (RECERT) refers to the same retroactive transfer that was charged to another federally funded program that substitutes the previous program that was previously certified.

- □ There are two types of Approvals:
  - Approved
    - Applies for approvals where all the data reported is correct.
  - Approved with Adjustments / Corrections
    - Applies when any data contained in the report is found to be in error.
      - Must disclose the specifics in the Comment Tab under Location Comments where comments must be added that explains the specifics of the error found.

|                                            | edon of notifearer oftar interne                               | e exproreit ennancea re                  | n bing ana mbri                |                                      |                    |               |                                               | C                |                  |
|--------------------------------------------|----------------------------------------------------------------|------------------------------------------|--------------------------------|--------------------------------------|--------------------|---------------|-----------------------------------------------|------------------|------------------|
| Time and Effo                              | ort Certification Single                                       | Cost Objecti                             | ive Detail                     | s                                    |                    |               |                                               |                  |                  |
| Menu Save Ba                               | ack Exit Cancel System                                         | pprove Approved wit                      | th Adjustments                 | /Corrections                         |                    |               |                                               |                  |                  |
| Pending<br>Fiscal Year<br>Reporting Period | 2014 3<br>03/01/2014 to 06/30/2014                             | Time and Effort (<br>CostCenter          | Certification                  | n Form- SINGLE CO                    | ST OBJECTIVE REPOR | г             | Creation Info<br>Approval Info<br>Last Change | 228662<br>228662 | 11/04/<br>11/04/ |
| Current Decert/                            | Recert Comments                                                |                                          |                                |                                      |                    |               |                                               |                  |                  |
| Grant's Office                             |                                                                |                                          |                                |                                      |                    |               |                                               |                  |                  |
| Comments                                   |                                                                |                                          |                                |                                      |                    |               |                                               |                  |                  |
| Location                                   |                                                                |                                          |                                |                                      |                    |               |                                               |                  |                  |
| Comments                                   | ease correct employee: Pedro                                   | Perez, employee N                        | Jumber test#1                  |                                      |                    |               |                                               |                  |                  |
|                                            |                                                                |                                          |                                |                                      |                    |               |                                               |                  |                  |
|                                            |                                                                |                                          |                                |                                      |                    |               |                                               |                  |                  |
| Certification: By e<br>effort servicing th | electronically approving this<br>he federally funded program o | s certification se<br>or programs listed | erves to conf<br>l for the per | irm that the empl<br>iod identified. | oyee(s) listed in  | the associate | ed report exp                                 | ended their      | time and         |
| If you have any que                        | estions, please contact your                                   | Program Manager o                        | or your FRU M                  | Ionitor.                             |                    |               |                                               |                  |                  |

- Verification of data
  - For full-time, part-time, overtime and substitutes the respective days and hours reported can be traced to the attendance and payroll records retained at your school.
  - For supplements and stipends the amount paid is based on the type of supplement as reflected in the SAP HR system, and also reported in the payroll record.

- □ Approval of data
  - It must be approved by the administrator in charge of the location having firsthand knowledge of the work being performed.
  - It cannot be delegated to a non-administrator.

### What is the result of NOT performing a Time and Effort Certification?

Failure to perform a certification may result in the disallowance of a portion or the entire amount of expenditure reported for wages and benefits for a particular federally funded program (grant) if found by the auditor to be lacking a timely and properly executed certification during the required annual Single Audit (i.e. federal audit).

Possible penalty for Single Audit finding related to a missing or timely certification? Please note that a failure to comply with the certification requirement may result in the disallowance of a chargeable expenditure for wages and benefits to the Grant by the USDOE/FLDOE or cognizant agency, thus resulting in your school's or department's Discretionary account (02) being charged for the amount equal to any disallowance.

- Period 1: July 1 October 31. Issued after payroll that includes October 31. Due date is fifteen days after issuance.
- Period 2: November 1 February 28. Issued after payroll that includes February 28. Due date is fifteen days after issuance.
- Period 3: March 1 June 30. Issued after payroll that includes June 30. Due date is fifteen days after issuance.

- □ Approval timeline and escalation
  - 15 workdays for electronic approval by the appropriate personnel at the school or non-school site.
  - From 16<sup>th</sup> to the 25<sup>th</sup> workday escalates to an email notification to:
    - □ School site: Region Superintendent.
    - □ Non-school site: Direct Report Supervisor.
  - On the 26<sup>th</sup> workday escalates to the appropriate Superintendent's Cabinet member.

- How can I view a Certification that has been previously approved?
  - Simple just follow the next three screens shots that will show you how to access all previously approved certifications, as well as the statuses.

| x  | 🗟 Convert 🔻  | 🔁 Select                              |                                                                       |                |         |         |                                  |                                                    |                                                     |
|----|--------------|---------------------------------------|-----------------------------------------------------------------------|----------------|---------|---------|----------------------------------|----------------------------------------------------|-----------------------------------------------------|
|    | - 🔊 - 🛛      | 🔹 🛖 👻 Pa                              | age ▼ Safety ▼ Tools ▼                                                | <b>?</b> - 🔊 🛙 |         |         |                                  |                                                    |                                                     |
|    |              | We                                    | Icome MARIELA MACHADO                                                 |                |         |         |                                  |                                                    |                                                     |
| Но | me Backer    | nd Landscape                          | Employee Self Service                                                 | eRec ruiting   | Payroll | Reports | Finance                          | Human Resources                                    |                                                     |
| MD | CPS Overview | Overview                              | eRecruiting   eRecrui                                                 | ting   Payroll | Financ  | e       |                                  |                                                    |                                                     |
| MD | CPS Overview | 1                                     |                                                                       |                |         |         |                                  |                                                    |                                                     |
|    |              | <u>Grants Office</u><br>Grants Office | e Detail for Single Cost<br>e Detail for Single Cost                  |                |         |         | Report for Tim<br>Report for Tim | e and Effort Single Cos<br>e and Effort Single Cos | t Objective                                         |
| L  |              | <u>Grants Office</u><br>Grants Office | <u>e Detail for Multi Cost</u><br>e Detail for Multi Cost             |                |         |         | Dashboard for<br>Dashboard for   | Time and Effort Single                             | <u>Cost</u><br>Cost                                 |
|    |              | <u>Dashboard fo</u><br>Dashboard fo   | or <u>Time and Effort Multi Cost</u><br>or Time and Effort Multi Cost |                |         |         | Staff Authoriz<br>Staff Authoriz | ed to Approve Time and<br>ed to Approve Time and   | d Effort Cert-Exception Report                      |
|    |              | Report for Tin                        | <u>ne and Effort Multi Cost Obje</u><br>ne and Effort Multi Cost Obje | ctive          |         | 8       | Staff Authoriz<br>Staff Authoriz | ed to Approve Time and<br>ed to Approve Time and   | d <u>Effort Cert Report</u><br>d Effort Cert Report |

| ~   | ACOnvert • Maselect          |                        |                |          |         |               |                 |        |   |
|-----|------------------------------|------------------------|----------------|----------|---------|---------------|-----------------|--------|---|
|     | 🕶 🔝 👻 🖃 🖝 Pa                 | age 🔻 Safety 👻 Tools 👻 | <b>?</b> ▼ 🔊 🖳 |          |         |               |                 |        |   |
|     | We                           | Icome Mariela Machado  |                |          |         |               |                 | Неір I | L |
| Но  | me Backend Landscape         | Employee Self Service  | eRec ruiting   | Payroll  | Reports | Finance       | Human Resources |        |   |
| ME  | CPS Overview   Overview      | eRecruiting   eRecrui  | ting   Payroll | Finance  |         |               |                 |        |   |
| Rep | ort for Time and Effort Sing | gle Cost Objective     |                |          |         | _             |                 |        |   |
|     | Report for Time              | and Effort Cer         | tification     | n Single | e Cost  | <b>Object</b> | ive             |        |   |
| 11  | Menu                         | ant Back Exit Can      | cel System     | Execute  |         | -             |                 |        |   |
| 11  |                              |                        |                | •        | _       |               |                 |        |   |
|     | Fiscal Year                  | 2014                   |                | to 🗌     |         | ļ             | \$              |        |   |
|     | Period                       | 3                      |                | to 🔄     |         |               | \$              |        |   |
|     | Personnel Number             |                        |                | to       |         |               | <b>₽</b>        |        |   |
|     | Cost Center                  | 100710                 | 9              | to       |         |               | <b>₽</b>        |        |   |
|     |                              |                        |                |          |         |               |                 |        |   |
|     |                              |                        |                |          |         |               |                 |        |   |
|     |                              |                        |                |          |         |               |                 |        |   |
|     |                              |                        |                |          |         |               |                 |        |   |

|      | 2010 301015 | /               |                            |              |           |         |                 |         |              |        |          |        |             |              |        |           |         |
|------|-------------|-----------------|----------------------------|--------------|-----------|---------|-----------------|---------|--------------|--------|----------|--------|-------------|--------------|--------|-----------|---------|
| Home | e Backe     | end Landscape   | Employee Self Service      | eRec ruiting | Payrol    | Repo    | orts Finance    | Human   | Resources    |        |          |        |             |              |        |           |         |
| Repo | orts        |                 |                            |              |           |         |                 |         |              |        |          |        |             |              |        |           |         |
| ime  | and Effort  | Certification F | Reports for Single Cost Ok | jectives     |           |         |                 |         |              |        |          |        |             |              |        |           | 1       |
| 1    | Time a      | nd Effor        | t Certification S          | Single Co    | ost Ok    | ojecti  | ve Details      | ;       |              |        |          |        |             |              |        |           |         |
| Ν    | /lenu       | Back Exit       | Cancel System              | Change       |           |         |                 |         |              |        |          |        |             |              |        |           |         |
|      |             |                 |                            |              |           |         |                 |         |              |        |          |        |             |              |        |           |         |
|      | Approve     | ed With Com     | ments                      | Tim          | e and F   | ffort C | ertification    | Form- S | SINGLE COST  | OBJECT | TTVF RFF | PORT   | C           | reation Info | 228    | 662       | 11/04/2 |
|      | Fiscal Yea  | ar 2            | 014 3                      |              |           |         |                 |         |              |        |          |        | A           | pproval Info | 228    | 662 1     | 11/04/2 |
|      | Reporting   | Period 0        | 3/01/2014 to 06/30/2       | 014 Co       | st Center |         | 1007100         |         |              |        |          |        | La          | ast Change   | 228    | 662       | 11/04/2 |
|      |             |                 |                            |              |           |         |                 |         |              |        |          |        |             |              |        |           |         |
|      | Curren      | t Decert/Re     | ecert Comments             |              |           |         |                 |         |              |        |          |        |             |              |        |           |         |
|      |             |                 |                            |              |           |         |                 |         |              |        |          |        |             |              |        |           |         |
|      |             | 7 🛗 🔛 '         | 70 🔀 🗋 🖓 0 🛛               | 30 🖽   🖪     |           |         |                 |         |              |        |          |        |             |              |        |           |         |
|      | Person      | Pers            | Employee/app.name          | Position     | Cost      | Fund    | Functional Area | Pro     | gram Name    | Gr     | rant     | CFDA   | G/L Account | G/L Account  | Text   | Cert Type | Hrs \   |
|      | 144192      | 9139423 3       | ROBERT LOUIS INGS          | 99999999     | 007100    | 420000  | 33780000-5100   | 000 CS  | R NORLAND    | 06/(72 | 2001197  | 84.010 | 515000      | HOURLYEI     | MPLOYE | Current   | 22      |
|      | 231596      | 9139430 3       | SONIA EIDINGER             | 99999999     |           | 420000  | 33780000-5100   | 000 CS  | R NORLAND    | 06/(72 | 2001197  | 84.010 | 515000      | HOURLYEI     | MPLOYE | Current   | 12      |
|      | 309914      | 309914 3        | Janette Dina Ramos         | 53277590     |           | 420000  | 35310000-5200   | 000 IDE | A PART B. 07 | /03 72 | 2001171  | 84.027 | 515000      | HOURLYEI     | MPLOYE | Current   | 262     |
|      |             |                 |                            |              |           |         |                 |         |              |        |          |        |             |              |        |           |         |
|      |             |                 |                            |              |           |         |                 |         |              |        |          |        |             |              |        |           |         |

# Manual Time and Effort Certification

- Time and Effort forms that cover transfers of expenditures to grants are submitted manually with the transfer form.
- □ **Approved Forms To Be Used:** There are two manual forms.
- 1. Time and Effort Certification Form Single Cost Objective & Transfers: This form to be used to certify transfers or reclassifications of eligible personnel for salaries and benefits retroactively.
- 2. Time and Effort Certification Form Multi Cost Objective & Transfers: This form is used to certify transfers or reclassifications of eligible personnel for salaries and benefits retroactively when time and effort impacts split-funded personnel.

### Manual Time and Effort Certification

|                                                          |                                                                                        | (Program                                                             | Name & Number)                                                                  |                                                           |  |  |  |
|----------------------------------------------------------|----------------------------------------------------------------------------------------|----------------------------------------------------------------------|---------------------------------------------------------------------------------|-----------------------------------------------------------|--|--|--|
| (Payroll Periods - Do Not Exceed & Monthe) (Flacal Year) |                                                                                        |                                                                      |                                                                                 |                                                           |  |  |  |
| Location<br>Number                                       | Location Name                                                                          | Employee<br>Number                                                   | Name of Employee                                                                | Title of Employe                                          |  |  |  |
|                                                          |                                                                                        |                                                                      |                                                                                 |                                                           |  |  |  |
|                                                          |                                                                                        |                                                                      |                                                                                 |                                                           |  |  |  |
|                                                          |                                                                                        |                                                                      |                                                                                 |                                                           |  |  |  |
|                                                          |                                                                                        |                                                                      |                                                                                 |                                                           |  |  |  |
|                                                          |                                                                                        |                                                                      |                                                                                 |                                                           |  |  |  |
|                                                          |                                                                                        |                                                                      |                                                                                 |                                                           |  |  |  |
| have first-har<br>above. By sigr<br>objective paid f     | id knowledge of the activ<br>ing this certification serv<br>from the federal funds ide | ities of the employees'<br>res to confirm that the<br>ntified above. | time and objective in the performance<br>individual(s) listed below worked 100% | of services for the period r<br>of their time on a single |  |  |  |
| (Signa                                                   | ture of Employee Supervis                                                              | or or School Principal)                                              |                                                                                 | (Date)                                                    |  |  |  |
|                                                          | (Type Name a                                                                           | nd Title)                                                            | -                                                                               |                                                           |  |  |  |
|                                                          | PLEASE SCAN                                                                            | N THIS COMPLETED FO                                                  | RM TO: TIMEANDEFFORT@dadeschoo                                                  | ls.net                                                    |  |  |  |
|                                                          |                                                                                        | MAIL TH                                                              | AND<br>E ORIGINAL TO:<br>RANTS ADMINISTRATION & COMMUNIT                        | YENGAGEMENT                                               |  |  |  |
| c                                                        | OFFICE OF INTERGOVER                                                                   | MALENTAL AFFAIRS, G                                                  | 10 CDAD DOOM, 700                                                               |                                                           |  |  |  |

### Manual Time and Effort Certification

|                                 | (Employee N        | iame) (Ei                                              | mployee Number)  | (Employee Title)                                                            |
|---------------------------------|--------------------|--------------------------------------------------------|------------------|-----------------------------------------------------------------------------|
|                                 | (Location Na       | me & Numberi                                           |                  | (Payroll Pariods - Do Not Exceed 3 Months)                                  |
| Please provid                   | e the cost allo    | cation percentage based on your reasonable estimate    | of the average a | mount of the actual effort that was provided for each of the programs serve |
| each or the m                   | Program            | ne total for all the bercentades assigned for each mon | Percent          |                                                                             |
| Fund                            | Number             | Program Name                                           | Allocation       | Please Provide Explanation for a Change to a Prior Period Allocation        |
| FOR THE MO                      | NTH OF:            |                                                        |                  |                                                                             |
|                                 |                    |                                                        |                  |                                                                             |
|                                 |                    |                                                        |                  |                                                                             |
|                                 |                    | OVERALL PERCENTAGE MUST ADD TO 100%                    | 100%             |                                                                             |
| FOR THE MO                      | NTH OF             |                                                        | 1                |                                                                             |
|                                 |                    |                                                        |                  |                                                                             |
|                                 |                    |                                                        |                  |                                                                             |
|                                 |                    | OVERALL PERCENTAGE MUST ADD TO 100%                    | 100%             |                                                                             |
|                                 |                    |                                                        |                  |                                                                             |
| FOR THE MO                      | NIH OF:            |                                                        |                  |                                                                             |
|                                 |                    |                                                        |                  |                                                                             |
|                                 |                    | OVERALL PERCENTAGE MUST ADD TO 100%                    | 100%             |                                                                             |
|                                 |                    |                                                        |                  |                                                                             |
| The signing o<br>actual effort. | of this certificat | tion serves to confirm that the employee identified at | bove served the  | programs listed based on a reasonable estimate of the average amount o      |
|                                 |                    |                                                        |                  |                                                                             |
| (Signi                          | ature of EMPLOYE   | EE or Supervisor)                                      | (Type Nam        | e & Tile) (Date)                                                            |
|                                 |                    | PLEASE SCAN THIS COMPLETED                             | FORM TO: TIM     | EANDEFFORT@dadeschools.net                                                  |
|                                 |                    | AND MA                                                 | UL THE ORIGIN/   | AL TO:<br>INSTRATION & COMMUNITY ENGAGEMENT                                 |
|                                 |                    | MAIL CODE<br>ATTN: IRAI                                | 9616, SBAB F     | COM: 760                                                                    |
|                                 |                    |                                                        |                  |                                                                             |

# Closing Your Program

- End date: last date payroll can be charged to your program.
- Liquidation Date: last date encumbrances can be converted to expenditures and reported on the FA399.
- □ Final expenditure reports.
- □ Timing of Liquidations.
- □ Purchase early and track your Purchase Orders.
- □ Move staff to new programs.

### Important Items to Remember...

- □ Review your Grants Availability regularly.
- □ Know your program end date and liquidation date.
- □ Make sure purchases get liquidated, paid.
- No-successor program Charges, including payroll, will be charged to your General Fund.

### Before You Go...

- You will receive a link to a survey via e-mail when the session is finished. Please complete it and send it back. Your responses will be anonymous.
- If you attended via the webinar but were not the person signed in on the link, please send your name, employee number, location number and name, and email address to Meyme Falcone (mfalcone@dadeschools.net) so that you will be recorded as having attended.

### Thank You!

- □ If you have any questions, please remember: <u>We are here to help</u>. Call or write us with any and all questions relating to finance issues on your grant.
  - Ms. Meyme Falcone 305-995-1516
     e-mail: <u>mfalcone@dadeschools.net</u>
  - Ms. Carmen L. Lopez 305-995-1501
     e-mail: <u>clopez09@dadeschools.net</u>
  - Ms. Awilda Ruiz-Cintron 305-995-1426
     e-mail: <u>awildaruiz@dadeschools.net</u>
  - Ms. Barbara Garcia 305-995-1289
     e-mail: barbaragarcia@dadeschools.net